| ログイン                                                                                                    |                                                                                                    |
|----------------------------------------------------------------------------------------------------|----------------------------------------------------------------------------------------------------|
| ーーーーーーーーーーーーーーーーーーーーーーーーーーーーーーーーーーーー                                                                                                    | インターネットバンキング<br>。                                                                                                    |
| <ul> <li>鹿児島の銀行はなんぎん」 首日本銀行</li> <li>With you</li> <li>アロー本銀行 金融機関コード</li> <li>トップページ</li> <li>お知らせ</li> <li>個人のお客様</li> <li>法人のお客様</li> <li>ATM・店舗</li> <li>重要なお知らせ</li> <li>(重要)法人向けインターネットバンキングを悪用したネット犯罪への対応について</li> </ul> | 金和一覧                                                                                                    |
| ローンの金利が         南日本銀行         カードローンUAZZECA         ローンの金利が         シック         毎日本銀行         カードローンUAZZECA         10000 万円         1234                                                                                       | 検索<br>個人 パンターネットバンキング<br>向け サービスのご案内<br>373.Jpでもログイン電電です<br>ペインターネットバンキング<br>ログインターネットバンキング<br>内山 サービスのご案内<br>373.Jpでもログイン電電です<br>マービスのご案内<br>373.Jpでもログイン電電です<br>体験版 ト |
| ※「Phish Wall」は、下記より無料でダウンロードできます。<br>**#述意・フィッシングの解散からななたを守る<br>2***>>>*******************************                                                                                                    | <b>5</b> ケ条<br><b>5</b> ケ条<br>「面グイン画面が出たら<br>「面子証明書ログイン」を                                                                                                    |
| with you     文字サイズを変更 小 四 大                                                                                                    | クリックします。<br>2010年10月01日 09時31分05秒                                                                                                    |
| <ul> <li>□ ワブイン</li> <li>▲ 共通エラーメッセージ</li> <li>電子証明書をお持ちの方は、「電子証明書ログイン」ボタンを押してください。</li> <li>ログインIDとロダインパスワードでログインすて場合は、ログインIDとログインパスワードを入力の上、「ログイン」ボタンを押してく</li> </ul>                                                         | BLG1001<br>ださい。                                                                                                    |
|                                                                                                    | <b>のあ客紙</b><br>・ <u>ソフトウェアキーボードを驚く</u><br>を使用                                                                                                    |
| 初めてご利用されるお客様<br>初めてご利用の方は、最初にログインID取得を行ってください。<br>ログインID取得 ▶                                                                                                    |                                                                                                    |

ログイン

## クライアント証明書が表示されますので「OK」をクリックします。

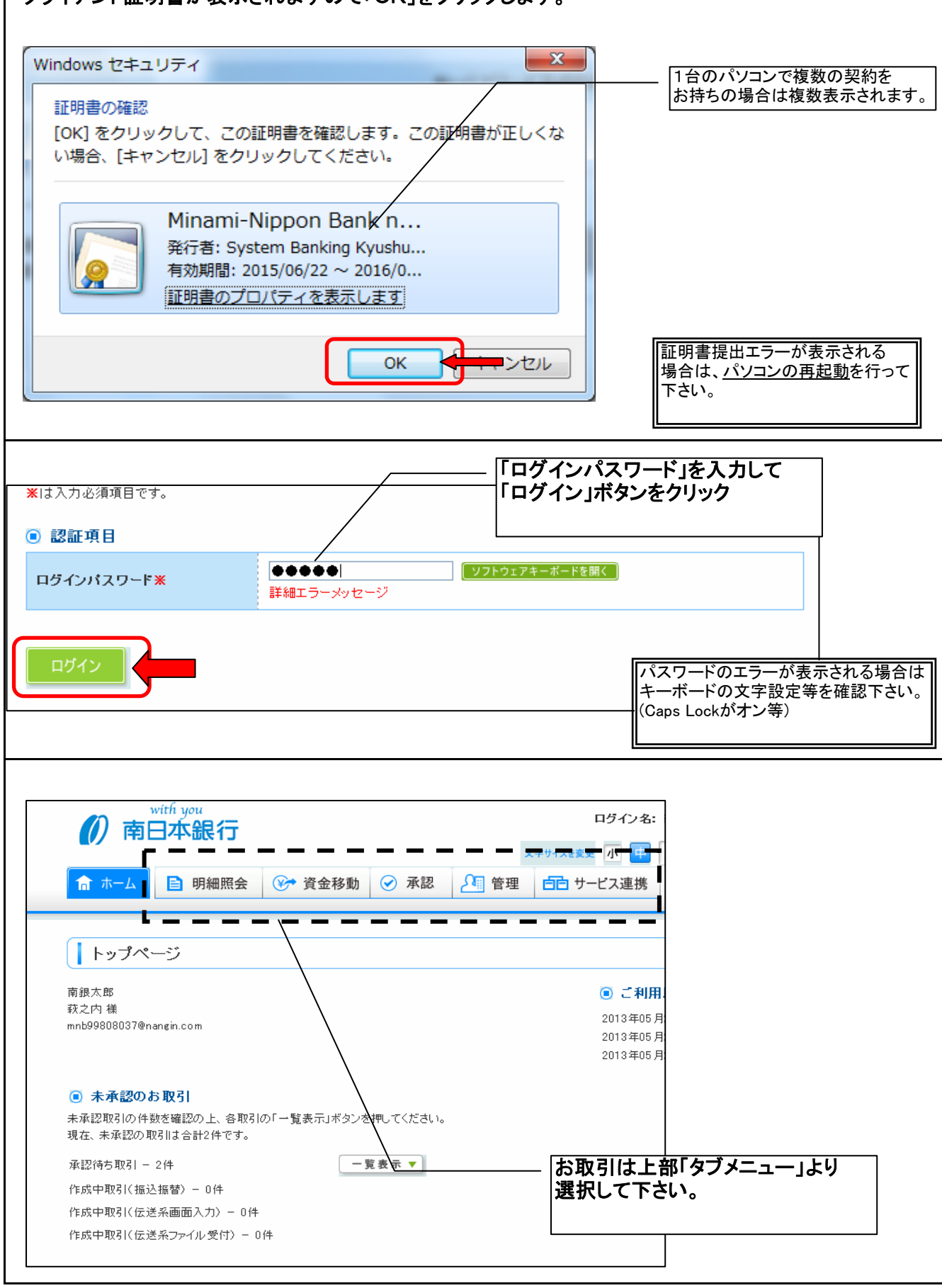

| 残高照会                         | ŧ                                    |                                       |                      |  |  |  |
|------------------------------|--------------------------------------|---------------------------------------|----------------------|--|--|--|
| ニューバーの「明                     | 細照会」をクリックし「残高照                       | 会」を選択します。                             |                      |  |  |  |
| が<br>前日本銀                    | 行                                    | ログイン名: データ花子 様(                       | 管理者ユーザン ログアウト        |  |  |  |
|                              | 文字サイズを変更 小 中 大 2010年10月01日 09時31分05秒 |                                       |                      |  |  |  |
|                              |                                      | 管理 日日 サービス連携                          |                      |  |  |  |
| 業務選択                         |                                      |                                       | BSSK001              |  |  |  |
| •• 建直照会                      |                                      | □□□□□□□□□□□□□□□□□□□□□□□□□□□□□□□□□□□□□ |                      |  |  |  |
|                              |                                      |                                       |                      |  |  |  |
| ■ 入出金明細照会                    | 企業が持つ日月<br>ができます。                    | Eへの人金や出金(撮込やりさ落とし寺)の情報(人出             | 1金 叩袖 (「種類) を照 会すること |  |  |  |
|                              |                                      |                                       |                      |  |  |  |
|                              |                                      |                                       |                      |  |  |  |
| 月口座の選択を                      | 行い「照会用暗証番号」を入                        | カして「照会」ボタンをクリッ                        | っします。                |  |  |  |
| ● 対象口座                       |                                      |                                       |                      |  |  |  |
| 詳細エフーメッセーン                   |                                      | 並び順: 支                                | 店名 💌 昇順 💟 🚍 再表示      |  |  |  |
|                              |                                      |                                       | □ 代表□座を最上位に固定する      |  |  |  |
| 選択                           | 支店名                                  | 料目                                    | 口座番号                 |  |  |  |
| ● 【 【 100 】                  |                                      | 普通                                    | 1234567              |  |  |  |
| ○ インターネット支店(2                | 02)                                  | 普通                                    | 1111111              |  |  |  |
| ○ インターネット支店(2                | 02)                                  | 普通                                    | 2222222              |  |  |  |
| ◎ 豊洲支店(001)                  |                                      | 普通                                    | 1000314              |  |  |  |
| ■ 認証項目                       |                                      |                                       |                      |  |  |  |
| 照会用暗証番号 <mark>※</mark>       | ●●●●<br>詳細エラーメッセージ                   |                                       |                      |  |  |  |
|                              |                                      |                                       |                      |  |  |  |
| 照会 ▶                         |                                      |                                       |                      |  |  |  |
|                              |                                      |                                       |                      |  |  |  |
| ローンシャー                       |                                      |                                       |                      |  |  |  |
|                              |                                      |                                       |                      |  |  |  |
| 連絡先名                         | 株式会社大空商事様                            |                                       |                      |  |  |  |
| 照会口座                         | 春山支店(100) 普通1234567-999              |                                       |                      |  |  |  |
| ◎ 照会結果                       |                                      |                                       |                      |  |  |  |
| 現在の預金残高                      |                                      | 5,000,000円                            |                      |  |  |  |
| のか10 田U 町 配面額<br>10月10日の預金残高 |                                      | 300,000円                              |                      |  |  |  |
| 09月末日の預金残高                   |                                      | 300,000円                              |                      |  |  |  |
| ◀ 前の口座へ                      |                                      | 次の口座へ・                                | /    印刷できます。         |  |  |  |
| 振込振替へ▶                       |                                      |                                       |                      |  |  |  |
|                              |                                      | _                                     |                      |  |  |  |

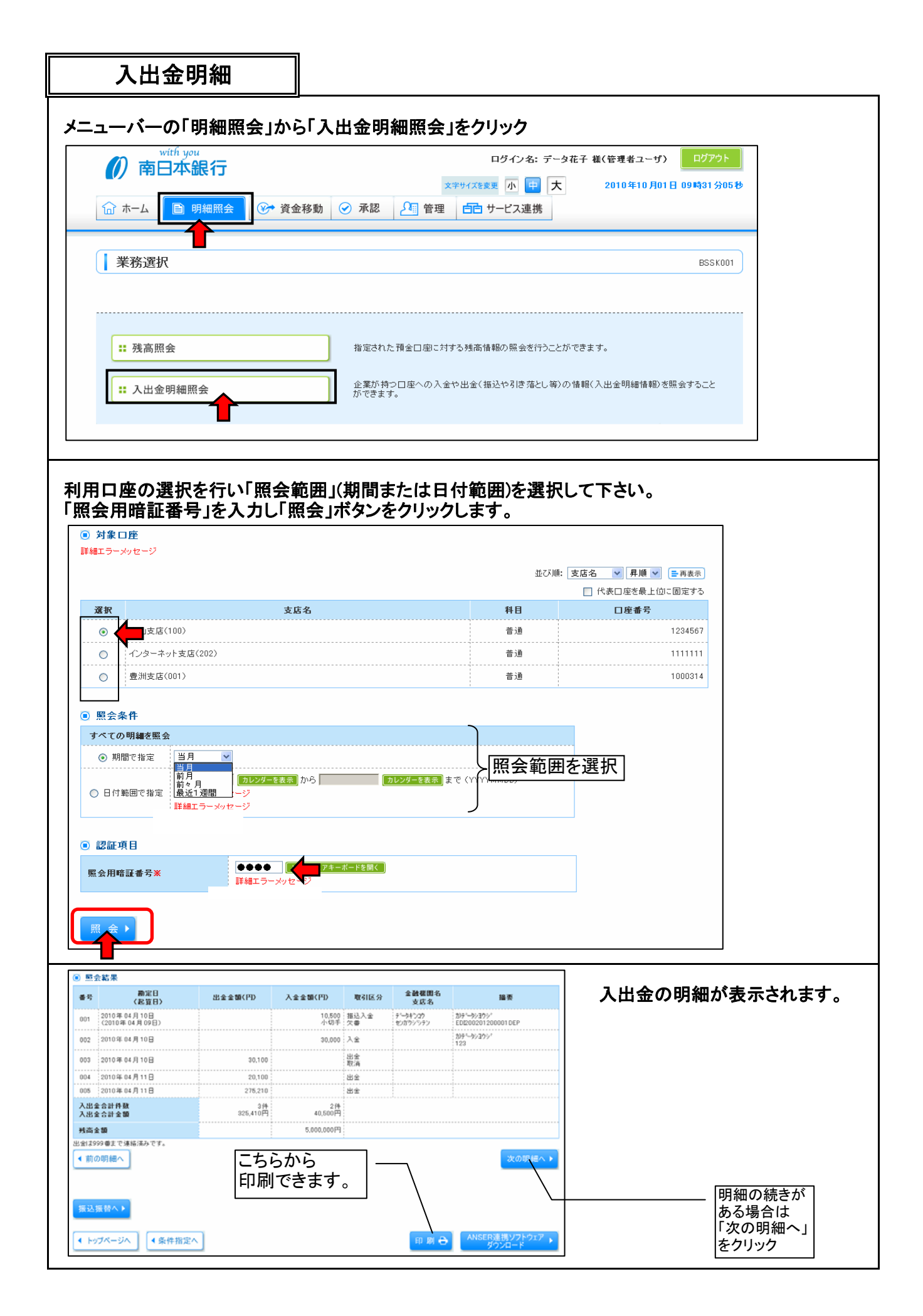

| 資金移動 |
|------|
|------|

## メニューバーの「資金移動」から「振込振替」をクリック

|                            |                              |                     |                                                | _ |
|----------------------------|------------------------------|---------------------|------------------------------------------------|---|
| with you<br><b>南日本銀行</b>   |                              | ログイン名: 萩之内 碁        | É (マスターユーザ) ログアウト                              |   |
|                            | ×                            | キサイズを変更 小 😐 大       | 2013年05月17日 12時41分43秒                          |   |
| ☆ ホーム<br>自 明細照会<br>● 資金和   | 多動                           | 白白 サービス連携           |                                                |   |
| 1                          |                              |                     |                                                |   |
| 業務選択                       |                              |                     | BSSK001                                        |   |
|                            |                              |                     |                                                |   |
| (                          |                              |                     |                                                |   |
| : 振込振替                     | 企業が持つ口座から他の[                 | ] 座への 資金移動を行うことができま | <b>.</b>                                       |   |
| ■ 総合振込                     | 企業が持つ預金口座から、<br>括で行うことができます。 | 取引毎に振込先口座情報、日付、     | Bび金額を指定し、複数の振込を一                               |   |
|                            |                              |                     | - ヘ #5 ナート・・・・・・・・・・・・・・・・・・・・・・・・・・・・・・・・・・・・ |   |
| ∷給与·賞与振込                   | 正来が付り頂面口座から、<br>きます。         | 指定した各社員の口座、日刊、及び    | *金額を指定し、塩込を17フェとかで                             |   |
|                            |                              |                     |                                                |   |
|                            |                              |                     |                                                |   |
| 新現取51」をクリック<br>            |                              |                     |                                                | 1 |
| 振议振恭》 作業内容選択               |                              |                     | BEKENNI                                        |   |
|                            |                              |                     |                                                |   |
| ■ 取引の関始                    |                              |                     |                                                |   |
|                            | 「新                           | 現取引」を選択             |                                                |   |
| <b>:</b> 新規取引              | 振込振替の取引て承認依頼                 | 見なし)を開始できます。        |                                                |   |
|                            |                              |                     |                                                |   |
| ● 取引状況の照会                  |                              |                     |                                                |   |
|                            |                              |                     |                                                |   |
| ∷ 振込データの状況照会・取消            | 過去に行った取引の状況則                 |                     | 能です。                                           |   |
|                            |                              |                     |                                                |   |
|                            |                              |                     |                                                | 1 |
| 利田口広」た澤切して「次               | 7.4.1                        |                     |                                                |   |
| 利用口座」を選択しての                |                              |                     |                                                |   |
|                            |                              |                     |                                                | ] |
| ┃ 抓込振谷 》 文払□座選択            |                              |                     | BFKFUU2                                        |   |
| ・ 支払口座を選択 » 振込先口座指定方法      | よを選択 ≫ 振込先口座を選択 ≫            | 支払金額を入力 »> 内容確認     | » 取引実行 » 完了 🥵 🧃                                |   |
| 支払口座を選択の上、「次へ」ボタンを押してください。 |                              |                     |                                                |   |
| ◎ 支払口座一覧 / 利月              | 月口座を選択                       |                     |                                                |   |
|                            |                              | 並び加                 | : 支店名 ♥ 昇順 ♥ = 再表示<br>「 代表□座方最上位□ 周定すろ         |   |
| 選択 支店                      | 名                            | 料目                  | 口座番号                                           |   |
| ● 本店営業部(100)               |                              | 普通                  | 1404244                                        |   |
| ○ 本店営業部(100)               |                              | 普通                  | 1404252                                        |   |
|                            |                              |                     |                                                |   |
|                            |                              |                     |                                                |   |
|                            |                              |                     |                                                |   |
|                            |                              |                     |                                                |   |
|                            |                              |                     |                                                |   |
|                            |                              |                     |                                                |   |
|                            |                              |                     |                                                |   |
|                            |                              |                     |                                                |   |

| 資金移動                                                          |                                                                                                    |  |
|---------------------------------------------------------------|----------------------------------------------------------------------------------------------------|--|
| 「新規に振込先口座を入力                                                  | <br>」を選択                                                                                                    |  |
| <ul> <li>● 登録振込先口座から選択する</li> </ul>                           |                                                                                                    |  |
| ** 利用者登録口座一覧から選択                                              | 都度指定方式の描込先一覧から描込先を選択できます。                                                                                                    |  |
| <ul> <li>過去の取引から振込先口座を選択する</li> <li>::最近10回の取引から選択</li> </ul> | 最近10回の取引履歴から振込先を選択できます。                                                                                                    |  |
| <ul> <li>新規に振込先口座を指定する</li> <li>** 新規に振込先口座を入力</li> </ul>     | 新規に描込先を指定できます。                                                                                                    |  |
| ■ 受取人番号を指定                                                    | 交取人番号を入刀して、新規に孤心先を指定でさます。                                                                                                    |  |
| 振込先の「金融機関名」「支                                                 | を店名」「科目・口座番号」等を入力して「次へ」                                                                                                    |  |
| ◎ 振込先口座                                                       |                                                                                                    |  |
| 金融機関名 <mark>※</mark>                                          | 南日本銀行(0594)                                                                                                    |  |
| 支店名米                                                          | 本店営業部(100) 文字ボタン こよる入力                                                                                                    |  |
| 科目 口座番号米                                                      | 普通 1111111 (半角数字7桁以内)                                                                                                    |  |
| 登錄名                                                           | (全角30文字以内[半角可])                                                                                                    |  |
| (戻る)<br>次へ)                                                   | 金融機間検索                                                                                                    |  |
|                                                               | ◎ 金融機関選択                                                                                                    |  |
| 入力枠内に直接入力、<br>「文字ボタンによる入力」<br>からの検索も行えます。                     | またには<br>」メニュー<br>2 沢・→  南日本銀行の場合<br>は「選択」<br>④ 金融機関検索<br>金融機関の接線 全融機関6の先期 文平のポシンを押してください。                                                               |  |
|                                                               | xすボラン     0 用7 0 (用後重 0 (用後重 0 外報会重 0 用6 市場)       ア ク タ ク ハ マ ヤ タ ワ       イ キ ク ニ ヒ ミ リ       ク ク ス ア タ ク ム マ レ タ       他行の場合は銀行       マ ツ ド ノ 本 モ ヨ ロ |  |
|                                                               | <ul> <li>■ 閉じる</li> <li>■ 閉じる</li> </ul>                                                                                                    |  |
|                                                               |                                                                                                    |  |

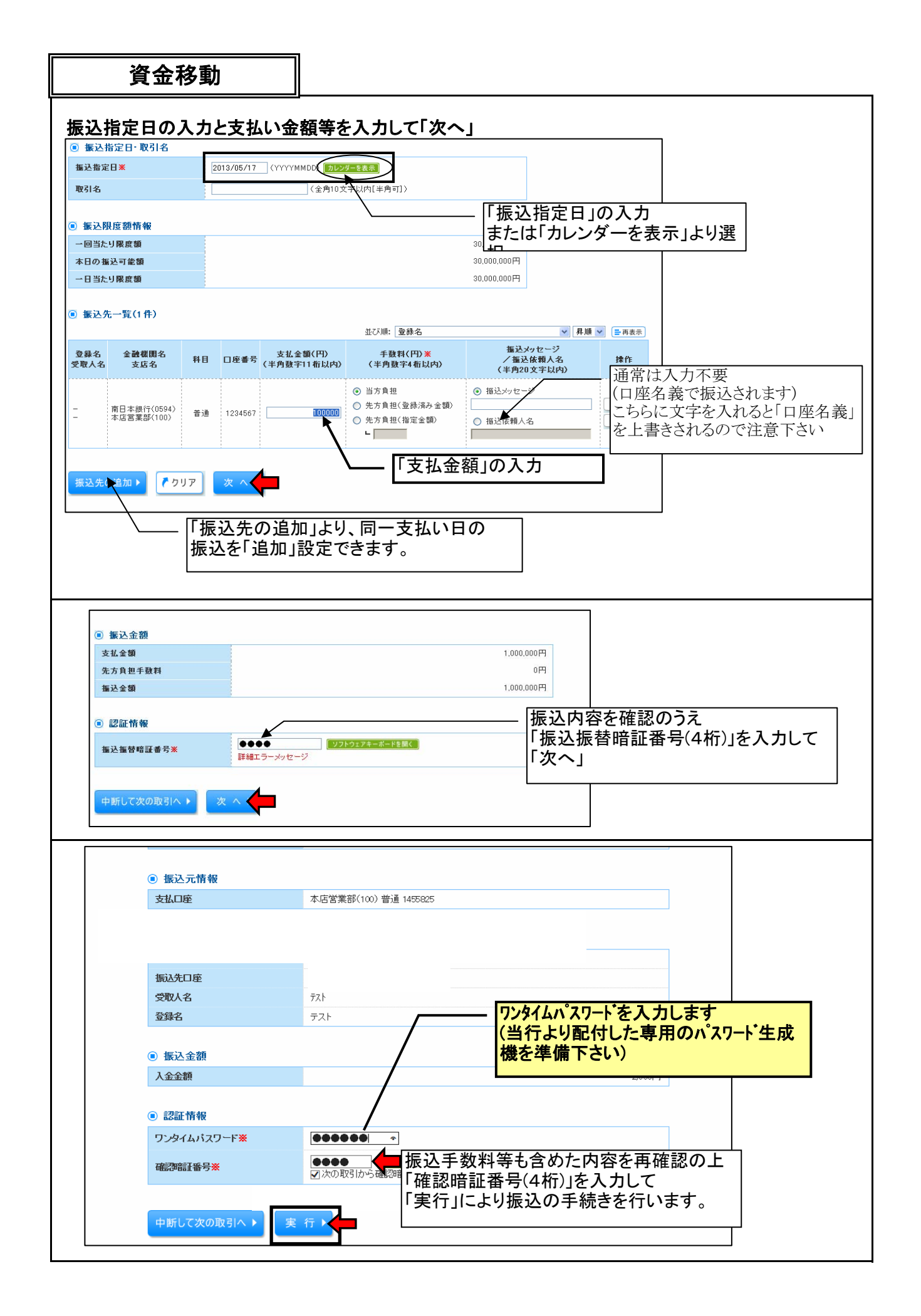

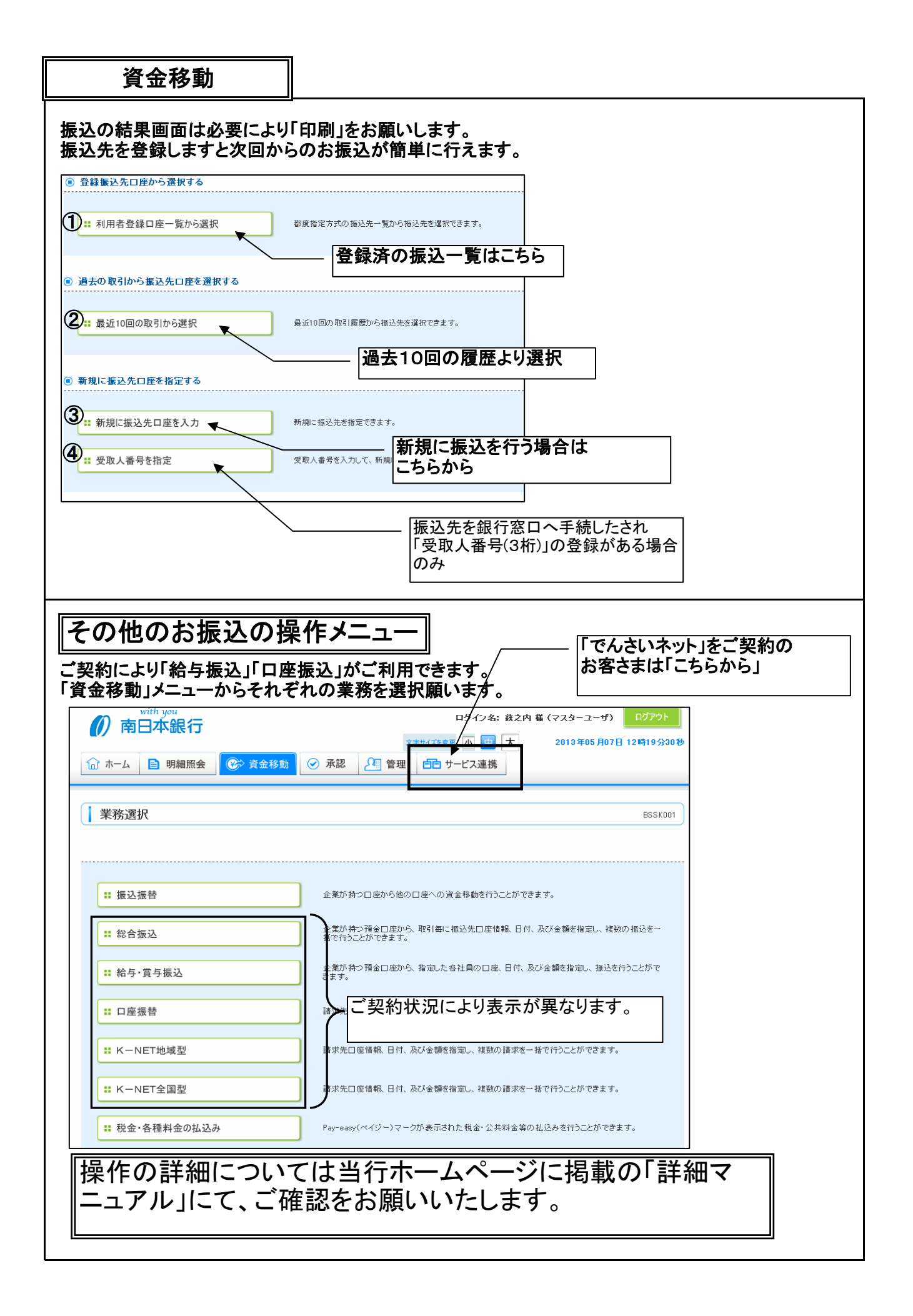